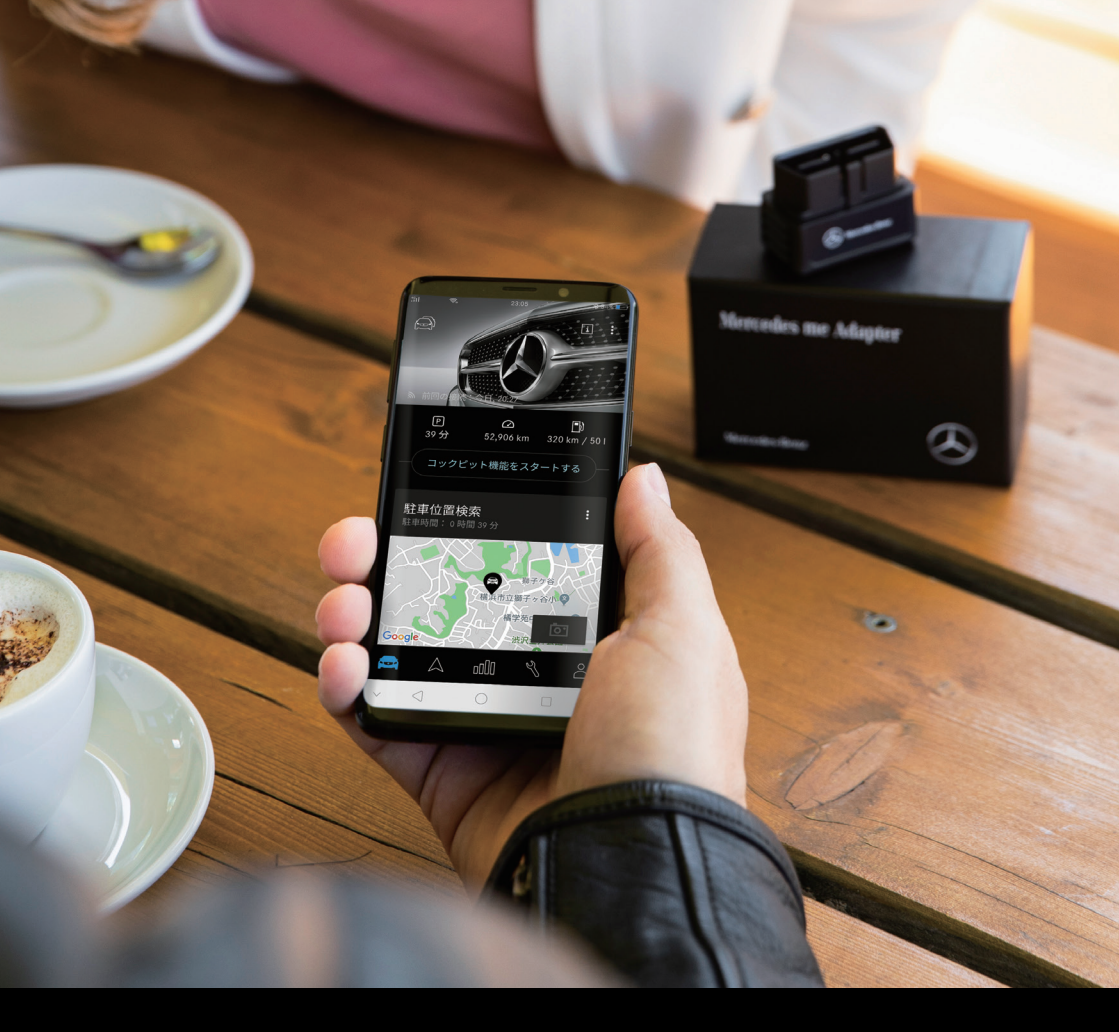

# Mercedes me Adapter セットアップガイド

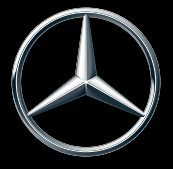

Mercedes-Benz

Mercedes me Adapter を装着することで、駐車場の検索や移動履歴 など便利で安心な最新のデジタル機能をお楽しみいただけます。 4 つのステップをクリアすれば、新しい体験はもうすぐです。

# 事前の準備 STEP 1 » 3ページ Mercedes me Adapter アプリの STEP<sup>2</sup> インストール » 4 ページ Mercedes me ID の登録 STEP3 » 5 ページ 車両への Mercedes me Adapter STEP4 取り付けおよびアクティベーション » 8ページ よくあるご質問 FAQ » 11 ページ

### セットアップ完了までの流れ

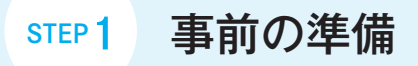

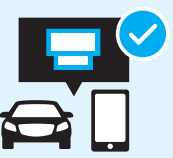

### セットアップを始める前に、以下の準備が必要です。

※本冊子では、スマートフォンでのセットアップ手順を説明します。

※画面は Apple iPhone XR (iOS 13.5.1)のものです。お使いのスマートフォンの OS により画面は 異なります。

### 1 お車とスマートフォンが対応していることをご確認 ください。

Mercedes me Adapter 対応車種、対応スマートフォンの詳細は 右の QR コードからご確認いただけます。

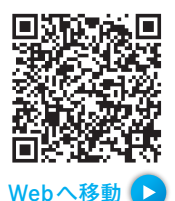

### 2 セットアップをスムーズに進めるために、お手元に以下のものを ご用意ください。

- ・Mercedes me Adaper に対応しているスマートフォン
- ・Mercedes me Adapter 本体(正規販売店または Amazon メルセデス・ベンツ アクセサリー / カーケアでお買い求めください。)

#### 【既に Mercedes me ID をお持ちの方】

・Mercedes me ID のユーザー情報

#### 【Mercedes me ID をお持ちでない方】

- ・有効なメールアドレス
  - → (STEP3) 『Mercedes me ID の登録』で使用します。

### 3 Mercedes me Adapter 本体に記載の MAC ナンバーを控えてください。

#### 例:#MAC:xxxxxxxxxxxxxx

→ STEP4 『車両への Mercedes me Adapter 取り付け およびアクティベーション』でこのナンバーを使用します。

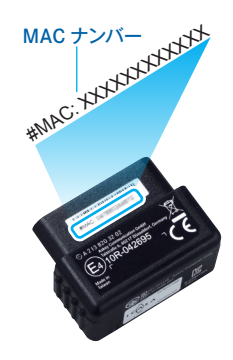

STEP<sup>2</sup>

## Mercedes me Adapter アプリの インストール

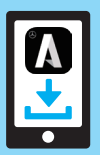

お使いのスマートフォンで各アプリストア にアクセスし、アプリの詳細説明から対応 OSバージョンをご確認ください。

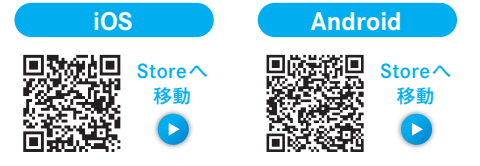

Mercedes me Adapter アプリのインストールが完了したら、アプリを開いて画面の指示 に従って操作します。

「日本」を選択し、 「次へ」をタップ します。

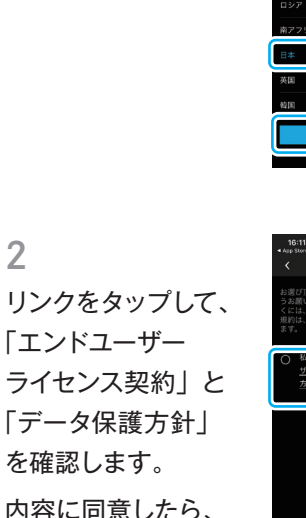

内容に同意したら、 ◎をタップして選択 し、「次へ」をタップ します。

2

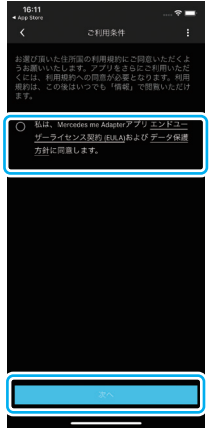

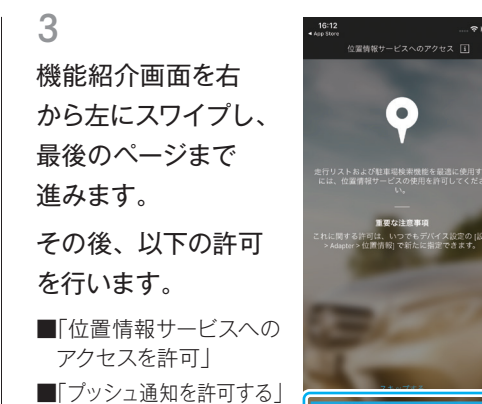

### Δ

Mercedes me ID を お持ちの方は、右の 「ログイン」をタップ します。 Adapter アプリに ログイン後、STEP 4 に進んでください。 Mercedes me ID を お持ちでない方は、左 の (登録) をタップし、 STFP 3 に進みます。

■「お客様の使用データの 収集と分析を許可します

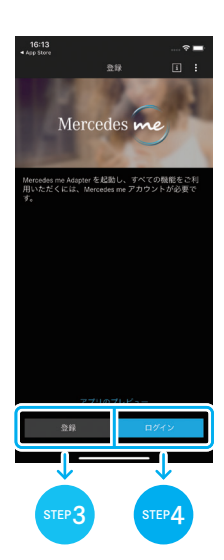

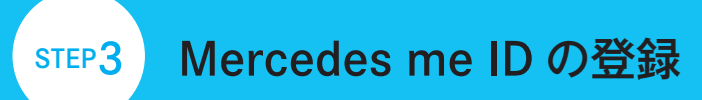

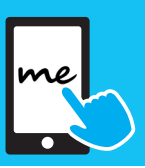

Mercedes me Adapter アプリから web ブラウザの Mercedes me portal に 自動的に移動し、Mercedes me ID を作成します。

※Mercedes me ID は満 18 歳以上の方が対象です。

1 「登録」をタップ します。

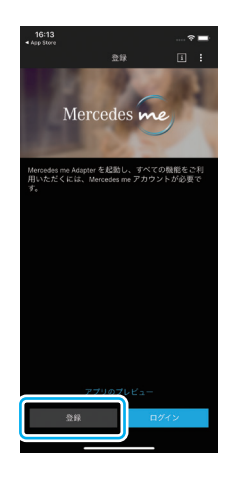

3 「ユーザーアカウント が作成されました。」 と表示されたら、 「次へ」をタップしま す。

登録したメールアドレ スにアカウント認証 メールが自動送信さ れます。

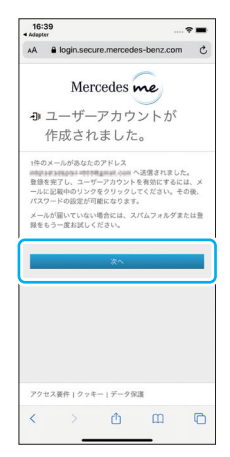

2 必要事項を全て 入力し、「登録」を タップします。 「名」「姓」は、漢字・ ひらがな・全角カタ カナで入力してください。

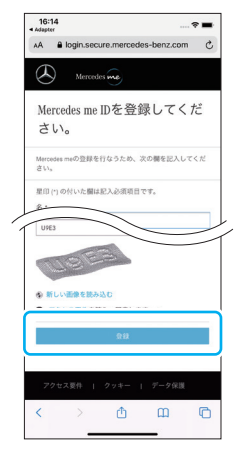

4 ー旦ホーム画面に戻 り、メールアプリを 開きます。

#### MEMO

登録に使用したメール アドレスにより、使用 するメールアプリは 異なります。

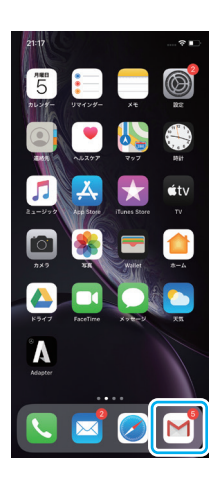

STEP3

# Mercedes me ID の登録

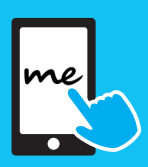

5

「Mercedes me への 登録」というタイト ルのメールを確認し、 「登録の完了」をタッ プします。

| 11.07                                                                                                    |                                                                                                    |                                                                                           |                                                                    | -          |
|----------------------------------------------------------------------------------------------------|----------------------------------------------------------------------------------------------------|-------------------------------------------------------------------------------------------|--------------------------------------------------------------------|------------|
| <                                                                                                    |                                                                                                    | 1                                                                                         |                                                                    | ••         |
| Mercedes m                                                                                                    | neへの登録                                                                                                    | 受信トレイ                                                                                     |                                                                    | Z          |
| A access 1                                                                                                    | 1:06<br>minute = 901 ~                                                                                                    |                                                                                           | 4                                                                  |            |
| *** これは自動的<br>に返信しないでく                                                                                                    | に作成されたメ-<br>ださい。***                                                                                                    | ールです。                                                                                     | この送                                                                | 1 <b>4</b> |
| Mercedes me へ<br>す。                                                                                                    | ご登録いただき                                                                                                    | ありがと                                                                                      | :30ă                                                               | 18         |
| 次のリンクをク<br><u>登録の完了</u>                                                                                                    | ックして、登録                                                                                                    | を完了して                                                                                     | くださ                                                                | h :        |
| ださい。30日以P<br>データは削除され                                                                                                    | がない場合、こ<br>9に登録が完了し<br>ます。                                                                                                    | のメールに<br>なかった!                                                                            | t無視し <sup>、</sup><br>総合、今                                          | てくある       |
|                                                                                                    |                                                                                                    |                                                                                           |                                                                    |            |
| ありがとうござい                                                                                                    | ました。                                                                                                    |                                                                                           |                                                                    |            |
| ありがとうござい<br>乾損Daimler AG<br>Sitz und Register<br>Registry: Stutgg<br>HRB-Nr./Comme<br>Vorsitzender des<br>Supervisory Boa<br>Vorstand/Board<br>(Vorsitzender/CI<br>Jungo Brüngger,<br>Britta Seeger, Hi | IB U tc.<br>rrgericht/Domic<br>art<br>arcial Register N<br>s Aufsichtsrats)<br>of Managemen<br>nairman), Martii<br>, Wilfried Porth<br>ubertus Troska | le and C<br>lo. 1936i<br>Chairmar<br>choff<br>I: Ola Käi<br>Daum, I<br>Markus<br>Harald V | ourt of<br>)<br>n of the<br>lenius<br>Renata<br>Schäfer<br>Wilhelm | 6          |

「登録が完了しまし た。」と表示されたら、 「次へ」をタップしま す。

7

8

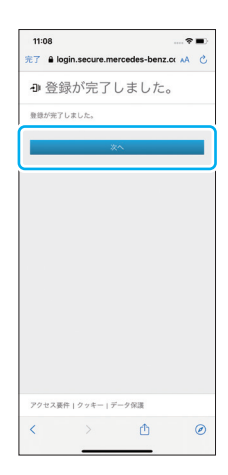

6

パスワードを設定し ます。

大文字 / 小文字 / 数 字 / 記号を全て使用 し、かつ 8 文字以上 で設定してください。 赤色のアイコンが全 て黄色になったら、 「保存」をタップしま す。

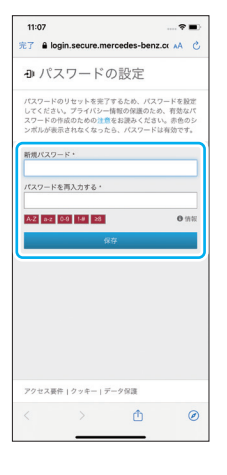

ユーザー規約を 確認し、「同意する」 にチェックを入れて 「次へ」をタップしま す。

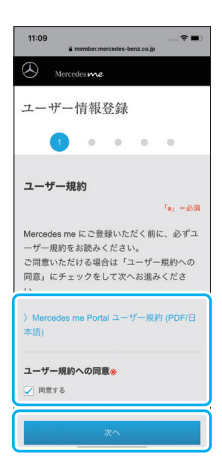

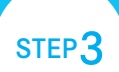

# Mercedes me ID の登録

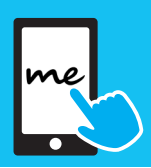

 必要情報を全て記入 して「次へ」をタッ プします。

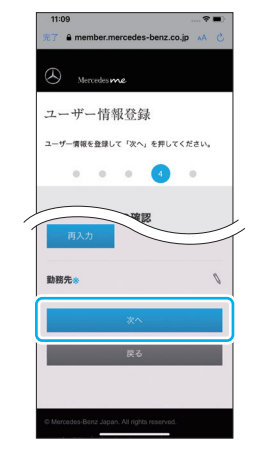

11 「Home」をタップす ると、Mercedes me portal トップ画面に 自動的に移動します。

| 11:13 ♥ ■><br>%7 ≜ member.mercedes-benz.co.jp →A Č                                              |
|-------------------------------------------------------------------------------------------------|
| (A Mercedes me                                                                                  |
| ユーザー情報登録                                                                                        |
| Mercedes me にユーザー登録いたださ、あり<br>がとうございました。<br>ご利用の準備が築いましたので「Home」を押<br>して Mercedes me をお楽しみください。 |
| Home                                                                                            |
|                                                                                                 |
|                                                                                                 |
|                                                                                                 |
|                                                                                                 |
| © Mercedes-Benz Japan. All rights reserved.<br>ユーザー現約   クッキー(Cookies)                           |

10 最終確認して 「登録」をタップする と、ユーザー情報登 録完了です。

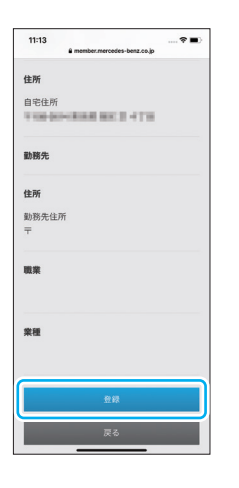

**12** ブラウザを閉じて Adapter アプリを開 き、「次へ」をタップ します。

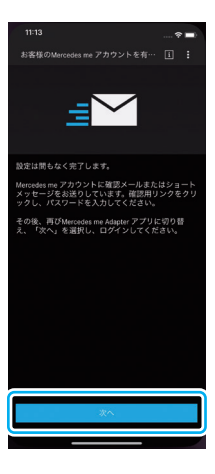

web ブラウザでの操作はここで終了となります。

以降は、Mercedes me Adapter アプリを使用して車両のセットアップを 行います。

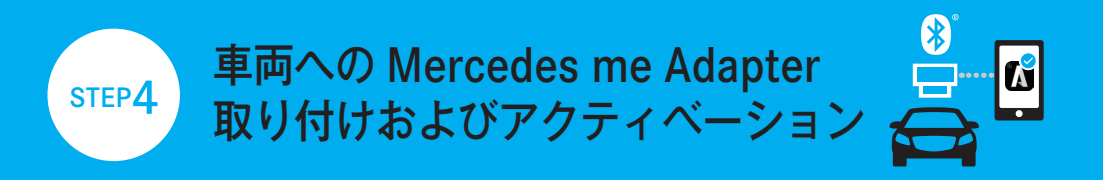

# Mercedes me Adapter を車両に取り付け、スマートフォンと Bluetooth で ペアリングを行います。

※Mercedes me Adapter 本体をご用意ください。

「ご登録はお済みで すか?」と表示され たら「はい」をタッ プし、Mercedes me ID でログインします。

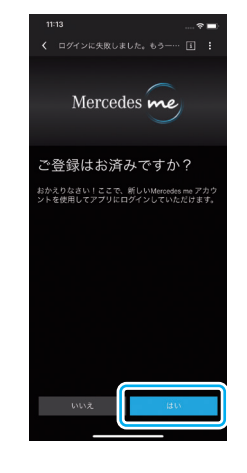

3 お車の Adapter の ソケット位置(診断 器接続部)を確認し ます。 端子の向きを合わ せ、Adapter 本体を 接続部に挿入します。

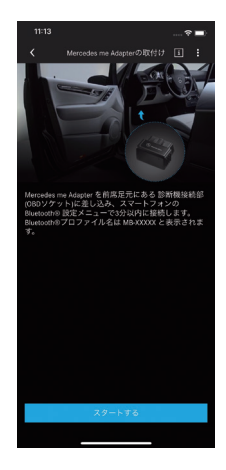

2 「はい」をタップしま す。

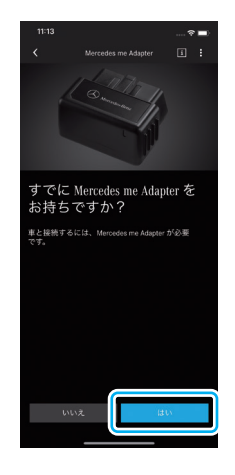

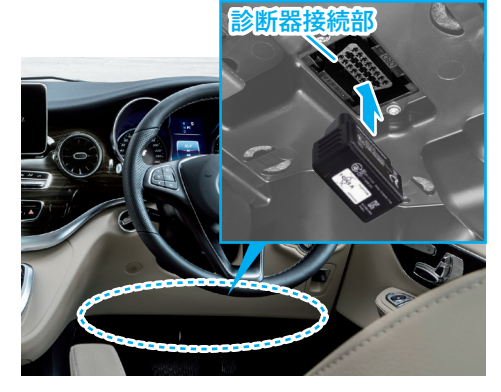

#### MEMO

Adapter のソケット位置(診断器接続部)は、 運転席または助手席の足元にあります。 詳細は 11 ページの「よくあるご質問」をご確認く ださい。

上面を下から覗き込むと、位置を確認できます。 車両により、接続部の位置やカバーの有無、 端子の向きは異なります。

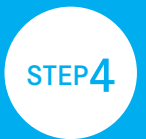

# 車両への Mercedes me Adapter 取り付けおよびアクティベーション

4

Adapter 本体を挿入 すると、LED ランプ が赤色で点滅します。

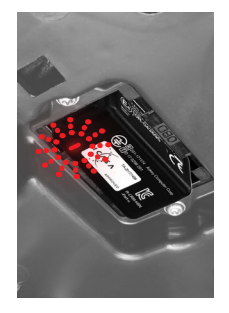

### 5

スマートフォンの Bluetooth 設定画面 を開きます。 STEP1-3 で控えた Adapter の MAC ナンバー 「MB-XXXXXX」を 確認し、それをタッ

プします。

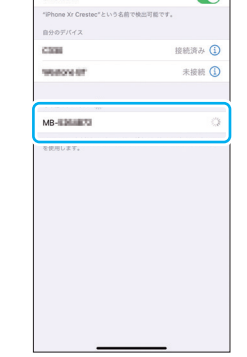

198

6

スマートフォンと Adapter の通信許可 を求めるダイアログ が表示されたら、 「許可」をタップしま す。

#### MEMO

このダイアログが表示さ れるまで 30 秒程かかり ます。

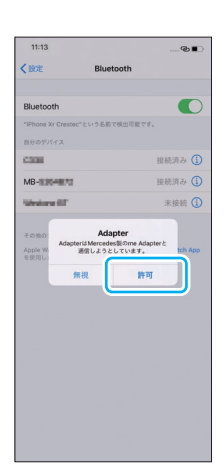

7

ペアリングが完了す ると、LED ランプが 青色の点灯に変わり ます。

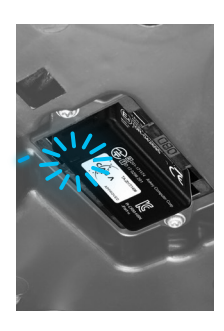

### MEMO

STEP4-3 Mercedes me Adapter の挿入~ STEP4-7 Bluetooth ペアリング完了までは、3 分 以内に終了させてください。 3 分経過してしまったなどで接続できない場合 は、Adapter 本体を一旦引き抜き、STEP4-3 か らやり直してください。 STEP4

# 車両への Mercedes me Adapter 取り付けおよびアクティベーション

8

Adapter アプリに戻 り、「<mark>スタートする</mark>」 をタップします。

アクティベーション中 は、何度か以下のよ うな操作を要求され ます。

都度画面の指示に 従ってください。

・画面のタップ

・エンジン始動

・必須情報の入力 など

満たされていない必 須条件があった場合 は通知が表示されま す。画面の表示に従っ て確認してください。 必須条件の詳細は、 11ページ「よくある ご質問」にてご確認 ください。

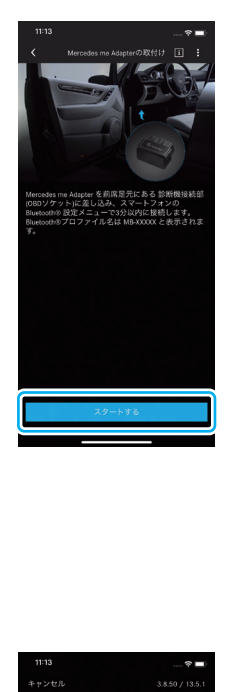

さわていない必須条件が絵知されました

プロフィールのデータをすべて入力する

ご自分のプロフィールデータをすべて入力

9 全てのステップを クリアし、「おめでと うございます。車両 が正常に登録されま した。」と表示された ら完了です。「確定」 をタップしてくださ い。

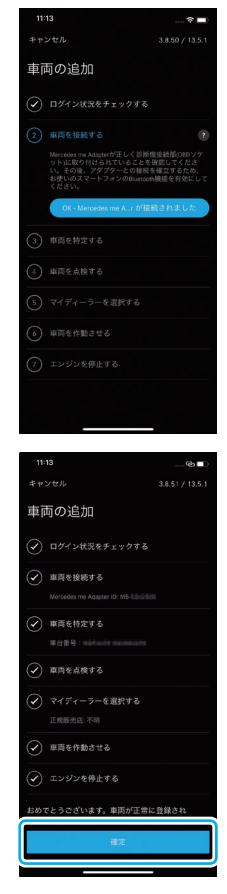

以上で Mercedes me Adapter のセットアップは終了です。 Mercedes me Adapter で、最新のデジタルカーライフをお楽しみください。

FAQ

### よくあるご質問

### 質問1 アクティベーションの際に表示される「必須条件」とは何ですか?

#### 回答

Mercedes me ID 登録時に入力していない、また は Mercedes me Adapter アプリに紐付けられて いないプロフィールデータです。登録状況により、 以下のうちのいくつかを入力する必要があります。

・性別
・生年月日
・販売店からの連絡方法
・マイディーラー

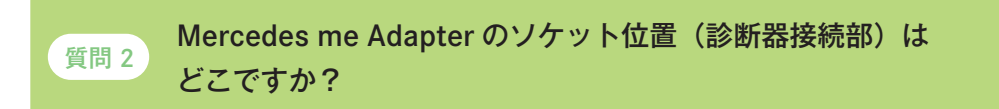

回答 ソケット位置はモデルにより異なります。モデルによっては、かなり奥まった ところにあります。 以下はソケット位置の一例です。

A-Class/B-Class/CLA/GLA(右ハンドル)

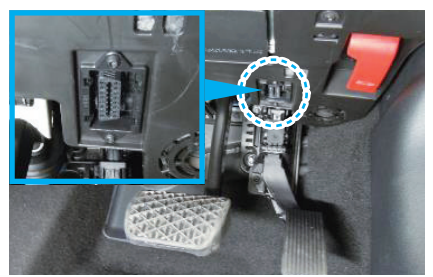

V-Class (右ハンドル)

電話

郵便

SMS

私たちがお客様にご連絡差し上げる場合、 <u>どのような</u>方法をご希望されますか?

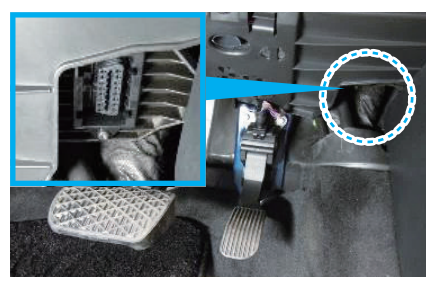

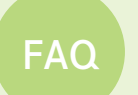

# FAQ よくあるご質問

C-Class (右ハンドル)

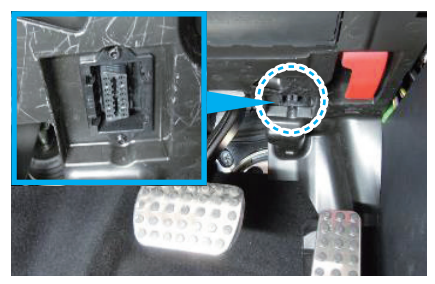

C-Class (左ハンドル)

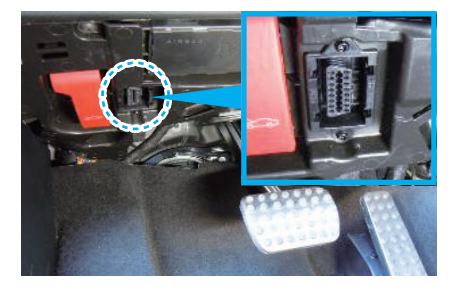

G-Class (右ハンドル)

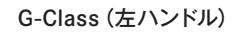

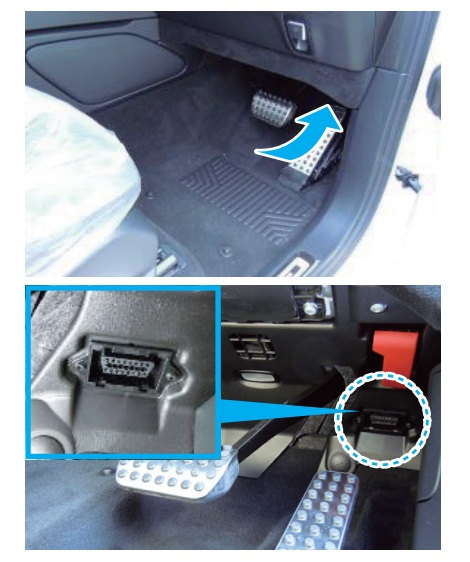

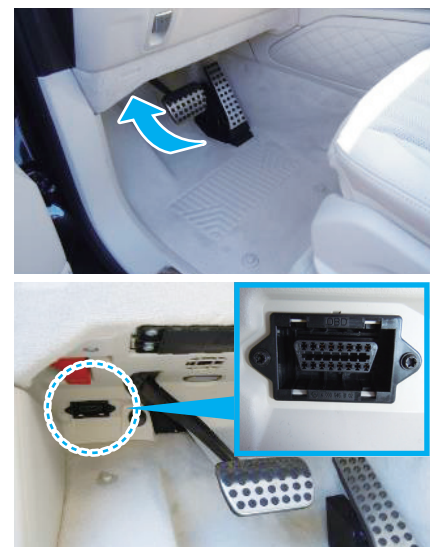

### 接続時のポイント

スマートフォンでインターネットが使える状態にあること
Mercedes me Adapter がスマートフォンの受信範囲内にあること
スマートフォンの Bluetooth<sup>®</sup> が ON になっていること
Bluetooth<sup>®</sup> でスマートフォンと「MB-\*\*\*\*」が接続されていること

Mercedes me Adapter の機能や 対応車種の確認等、詳しくはこちら。

接続がうまくいかない時や、 よくあるお問い合わせはこちら。

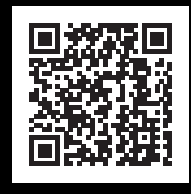

Webへ移動 ト

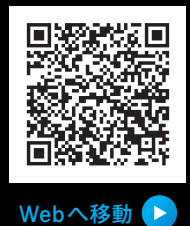

2020年11月 初版 2022年8月 第5版 Ver.4.5.50以降

\*\*\*\*\*~~~ メルセデス・ベンツ日本株式会社